بسم الله الرّحمن الرّحيم

## راهنمای بارگذاری چکیده مقالات

در پایگاه اینترنتی همایش علمی پایداری و کارامدی خانواده مبتنی بر الگوی اسلامی

پژوهشکده الهیات و خانواده دفتر تبلیغات اسلامی اصفهان

اسفند ۱۴۰۲

▼ ابتدا وارد سایت همایش علمی پایداری و کارآمدی خانواده مبتنی بر الگوی اسلامی به نشانی اینترنتی <u>www.khanevadeh.isca.ac.ir</u> شوید و در ادامه گزینه <mark>ثبت نام / ورود</mark> را بزنید.

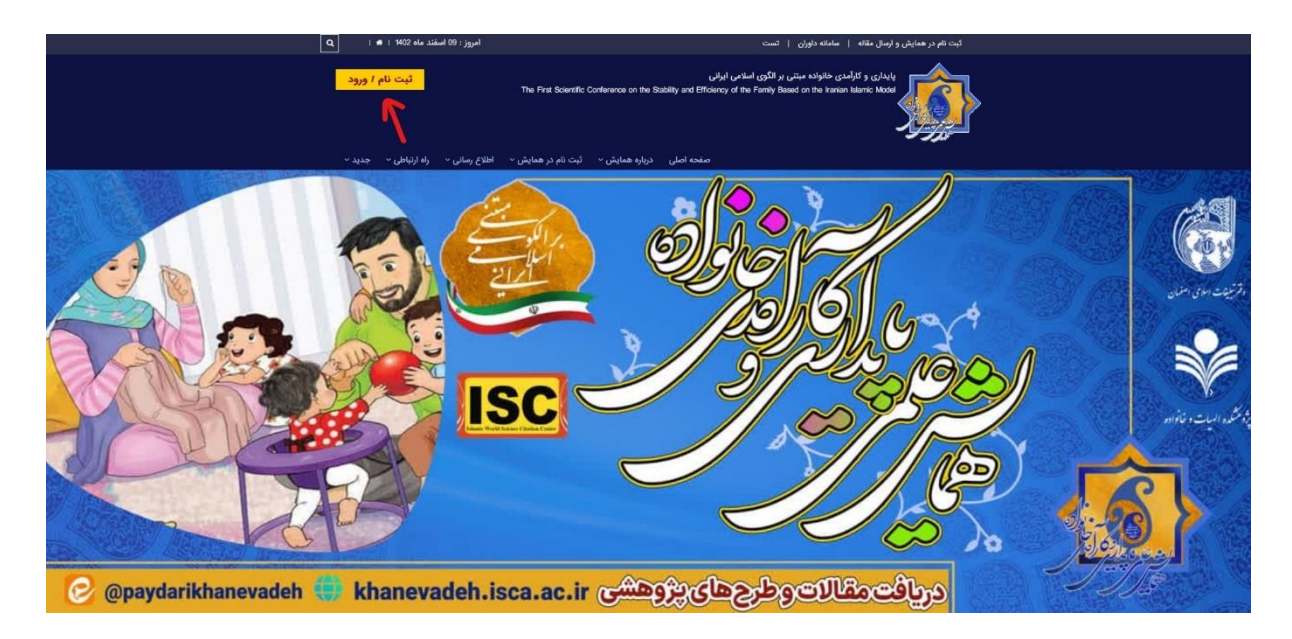

▼ در ادامه شماره همراه و کد امنیتی را وارد و کلید <mark>ارسال کد فعال سازی</mark> را بزنید. یک کد به شماره همراه شما ارسال می شود، در قسمت مربوطه کد دریافتی را بنویسید و کلید <mark>ثبت نام در سیستم</mark> را بزنید.

| فعال سازی                                           |                                                                                                    |
|-----------------------------------------------------|----------------------------------------------------------------------------------------------------|
| لطفا شماره همراه خود را در کادر مربوطه وارد نمایید: |                                                                                                    |
| شماره موبایل                                        |                                                                                                    |
| <b>50</b> CYa                                       | خانواده مبتنی بر الگری اسلامی ایرانی<br>The First Scientific Conference on the Stability and Efficiency of the Family Ba |
| Z lait                                              |                                                                                                    |
| reita Jité X. Ital                                  | فعال سازی                                                                                                    |
|                                                     | فا کد دریافت شده در تلفن همراه خود با شماره ی 9378820663 را در<br>این قسمت وارد نمایید                                   |
| ی فیلا دیت نام درده ام؛ ورود به منامانه             | ارسال مجدد : 64<br>کد ارسالی                                                                                             |
|                                                     |                                                                                                    |
|                                                     | مید تیب نام درده ام ورود به سامانه                                                                                       |
|                                                     |                                                                                                    |

▼ در این مرحله تمام اطلاعات خواسته شده را دقیق ثبت نموده و در انتهای فرم برای مراجعات بعدی به پنل مدیریت خودتان نیاز است یک پست الکترونیک و رمز عبور مشخص نمایید و آن را برای مراجعات بعدی به خاطر بسپارید و در ادامه کلید <mark>ثبت نام در سیستم</mark> را بزنید.

|                                                                                                    |                                                                 | Islamic Model                       |
|----------------------------------------------------------------------------------------------------|-----------------------------------------------------------------|-------------------------------------|
| کاربر گرامی ! چنانچه قبلا در سایت                                                                                       | ت نام                                                           | ئى <u>،</u>                         |
| ببت نام تموده اید می توانید و نام<br>کاربری و رمز عبور خود وارد پنل شوید!                                               | + نام خانوادگی                                                  | ام                                  |
| رفتن به صفحه ورود                                                                                                    |                                                                 |                                     |
| در هیچ یک از موارد زیر نیاز به ثبت<br>نام مجدد نمی باشد:                                                                | يم جيواديي ديين                                                 | مو مرتکن                            |
| ه <sup>ی</sup> فراموشی رمز عبور<br>🕈 ارسال مجدد لینک فعال سازی                                                          |                                                                 | جنسيت                               |
|                                                                                                    |                                                                 | مرد •                               |
| چرا در سایت نبت نام دم:<br>به منظور :<br>- ارسال مقاله یا مقالات خود به                                                 | • رسه تحصينی                                                    | حرین مدرت تحقیلی<br>- انتخاب کنید - |
| همایش<br>- شرکت در همایش<br>- ش.کت در کلگاه آمینش                                                                       | • کد ملی                                                        | موسسه                               |
|                                                                                                    | • شهر                                                           | ستان                                |
| پس از تبت نام ایمیلی حاوی لینک<br>فعالسازی برای شما ارسال می شود ،<br>شما باید بر روی لینک موجود در ایمیل               | ×                                                               | v                                   |
| هما پاید بر روی بینک موجود در ایمین<br>کلیک کنید تا اکانت شما فعال شود و<br>بتوانید از طریق <mark>صفحه ورود</mark> وارد |                                                                 | موبايل<br>09378820663               |
|                                                                                                    |                                                                 | (هنما: 2011-0912)                   |
|                                                                                                    |                                                                 | دد پسنی                             |
|                                                                                                    |                                                                 | درس                                 |
|                                                                                                    |                                                                 | <i>"</i>                            |
|                                                                                                    | لینک فعالسازی به این آدرس ایمیل برای شما ارسال می شود ، حتما یک | يست الكتروليك                       |
|                                                                                                    | آدرس ایمیل معتبر را وارد نمایید ـ                               | Enter email                         |
|                                                                                                    | • تکرار رمز عبور<br>Confirm Password                            | رمز عبور<br>Password                |
|                                                                                                    | ی میستم<br>در میستم                                             | ليت نام                             |

> ▼ در ادامه اگر تمام اطلاعات صحیح وارد شود با پیام ریز رو به رو خواهید شد که در اینجا کلید رفتن به <mark>صفحه ورود</mark> را بزنید.

| ایید.                                                                      | کاربر گرامی : حسین میرمحب<br>وفقیت انجام شد. جهت ورود به پنل کاربری کلیک نما<br>رفتن به صفحه ورود                  | ثبت نام شما با مر                                                                                 |
|----------------------------------------------------------------------------|----------------------------------------------------------------------------------------------------|---------------------------------------------------------------------------------------------------|
|                                                                            | موید.                                                                                                    | ادامه وارد قسمت <mark>ارسال مقاله</mark> ش                                                        |
| <ul> <li>مسی میزمجب +</li> </ul>                                           | پایداری و کارآمدی خانواده مبتنی بر الگوی اسلامی ایرانی                                                             |                                                                                                   |
| ساعت : 13:59                                                               | امروز : 4402/12/09 شمسی                                                                                            | 🛓 داشبورد : حسین میرمحب                                                                           |
|                                                                            |                                                                                                    |                                                                                                   |
|                                                                            |                                                                                                    | موضوعات پر مخاطب                                                                                  |
| 195<br>تعداد روز تا معایش ن                                                | 8.2%                                                                                                    | At باورها و رفتارهای دینی، پایداری و کارآمدی خانواده<br>AZ حکمرانی، پایداری و کارآمدی خانواده     |
|                                                                            | 10.2%                                                                                                    | ۸۵ فضیلت های اخلاقی، پایداری و کارامدی خانواده<br>۸۹ فقه و حقوق خانواده پایداری و کارآمدی خانواده |
|                                                                            | 34,7%                                                                                                    | ۸۵ طرح پژوهشی کارامدی خانواده<br>۸۵ پویایی های اجتماعی و فرهنگی، پایداری و کارآمدی خانواده<br>۸۵  |
|                                                                            | 12.2%                                                                                                    | تصادت                                                                                             |
|                                                                            |                                                                                                    |                                                                                                   |
|                                                                            | 14.3%<br>20.4%                                                                                                    | ىيىش                                                                                              |
|                                                                            | آخرين اخبار                                                                                                    | تاریخ های مهم                                                                                     |
| درجواست های پشتیبانی                                                       | Http://1888 نظریه شخصیت توحیدی، خاستگاه اسلامی دارد                                                                | تارىخ برگزارى : 1403/08/20 - 1403                                                                 |
| درخواست های پختیبانی<br>هیچ درنواستی ارسال نشده است ۱                      | Microso استفاده از گزارمهای دینی در روانشناسی اسلامی<br>Hezroso مرگ،آگاهی موجب ارتقای سلامت روان میشود             |                                                                                                   |
| درخواست های پختیبانی<br>هیچ درخواستی ارسان نقده است ۱<br>کارگاه های آموزشی | warma استاده از گزارهای دنیا در روانشاسی اسلامی<br>verzess مرکز کافی موجب ارتقای علامت روان میشود<br>خدمات انتخابی | مقلات ارسالی                                                                                      |

▼ تمام اطلاعات مورد نیاز را تکمیل نمایید. و متن چکیده مقاله را در قسمت مربوطه کپی نمایید و در پایان کلید <sup>†</sup>را بزنید.

## <mark>نحوه ارسال چکیده و اصل مقاله:</mark>

- هر مقاله می بایست شامل چکیده و اصل مقاله با دو فرمت word و pdf باشد.

- قبل از هر چیز توجه نمایید که لازم است چکیده مقاله خود را در قسمت ارسال مقاله در پنل کاربری خود تایپ کنید!

- برای ارسال اصل مقاله خود پس از تکمیل فرم زیر و ثبت مقاله خود به منو وضعیت مقالات رفته و از آنجا اقدام به ارسال اصل مقاله خود نمایید.

- شما تا پایان مهلت تعیین شده جهت ارسال مقالات فرصت دارید که اصل مقاله خود را ارسال کنید.

|                                                                                                    | 📓 ارسان ملکه                                                                                                    |
|----------------------------------------------------------------------------------------------------|----------------------------------------------------------------------------------------------------|
|                                                                                                    | - مول                                                                                                    |
|                                                                                                    | - عوان لائين                                                                                                    |
|                                                                                                    |                                                                                                    |
| نحوه ارائه دلخواه شما<br>سخترانی                                                                                                    | • موضوع<br>التخاب كنيد                                                                                                    |
|                                                                                                    | مست<br>ر ، متن چکیده                                                                                                    |
|                                                                                                    | دميعن                                                                                                    |
| <u></u>                                                                                                    |                                                                                                    |
|                                                                                                    | Grie can -                                                                                                    |
|                                                                                                    | - The set of the set of the set o |
|                                                                                                    | مشخصات نویسندگان •                                                                                                    |
| 163<br>                                                                                                    | فيست                                                                                                    |
| انوع معندري<br>                                                                                                    | - موں<br>جناب آقای پ                                                                                                    |
| نام خانوادی<br>مدهجت                                                                                                    | • تم<br>حسين                                                                                                    |
| شير                                                                                                    | e deusge e                                                                                                    |
| اصفهان<br>نه جاندگ، رس                                                                                                    |                                                                                                    |
| 04-0-9-p-                                                                                                    | Con the second second sec                                                                                                    |
|                                                                                                    | • پست القرونيک                                                                                                    |
|                                                                                                    |                                                                                                    |
|                                                                                                    |                                                                                                    |
|                                                                                                    |                                                                                                    |
|                                                                                                    |                                                                                                    |
| د <mark>ارسال فایل مقاله</mark> را کلیک کنید.                                                                                                    | ر پایان پیام زیر برای شما نمایش داده میشود. کلید<br>پیام سیستم                                                                                                    |
| د <mark>ارسال فایل مقاله</mark> را کلیک کنید.<br>اربود آن اقدام نمایید در غیر اینصورت در روزهای آتی می توانید از طریق<br>دو را ارسال نمایید !<br>ارسال فایل مقاله | ر پایان پیام زیر برای شما نمایش داده میشود. کلید<br>پیام سیستم<br>چکیده شما ثبت شد<br>صورتی که اصل مقاله شما آماده می باشد با رفتن به صفحه ی ارسال فایل مقاله ، نسبت به<br>صفحه ی وضعیت مقالات ، اصل مقاله خ<br>رفتن به صفحه وضعیت مقالات                                                                                                    |

> ▼ در پایان فایل چکیده مقاله خود را آپلود و بعد از تکمیل اطلاعات کلید <mark>ثبت</mark> را بزنید. لاز به ذکر است در این مرحله فرمت چکیده مقاله doc باشد.

| پایداری و کارآمدی خانواده مبتنی بر الگوی اسلامی ایرانی                                                                                         | =       | م<br>همایش نگار  |         |
|----------------------------------------------------------------------------------------------------|---------|------------------|---------|
| ارسال اصل چکیده مقاله فرمت doc                                                                                                    | Ì       | داشبورد          | 4       |
|                                                                                                    |         | ارسال مقاله      | -       |
| عنوان مقاله : تست                                                                                                    |         | وضعيت مقاله      | Þ       |
| کد مقاله :<br>تاریخ ثبت : 1402/12/09                                                                                                    |         | خدمات            | &       |
| نویسندگان : حسین میرمحب <b>ارسال اصل چکیده مقاله فرمت doc - فرمت های مجاز : doc</b>                                                            |         | ارسال عکس        | M       |
|                                                                                                    |         | ارسال اثر        | 2       |
| فایل های خود را درون این                                                                                                    |         | وضعيت اثر        | Ø       |
| کادر بریزید تا آپلود شوند !                                                                                                    |         | ويرايش مشخصات    | Ø       |
| ( یا اینجا کلیک کنید )                                                                                                    |         | تغيير رمز عبور   | <b></b> |
| يان اصل مقاله<br>تعداد صفحات مقاله                                                                                                    | 2)<br>4 | درخواست پشتیبانی |         |
| انتخاب کنید                                                                                                    | 1       |                  |         |
| ينابع                                                                                                    | ۵<br>۱  |                  |         |
| هر یک از منابع را در یک سطر و با Enter و بدون شماره یا # در ابتدا هر سطر درج نمایید. در صورت درج اشتباه مقاله در ع# نمایه نخواهد شد.<br>ثــــت |         |                  |         |

🔻 در پایان پیام زیر برای شما ظاهر میشود.

| پيام سيستم                                                                   |  |
|------------------------------------------------------------------------------|--|
| فایل اصل چکیده مقاله فرمت doc شما ثبت شد !                                   |  |
| شما می توانید با رفتن به صفحه وضعیت مقالات از ثبت شدن آن اطمینان حاصل کنید . |  |
| رفتن به صفحه وضعیت مقالات                                                    |  |
|                                                                              |  |
|                                                                              |  |
|                                                                              |  |
|                                                                              |  |
|                                                                              |  |
|                                                                              |  |
|                                                                              |  |
|                                                                              |  |
|                                                                              |  |
|                                                                              |  |
|                                                                              |  |